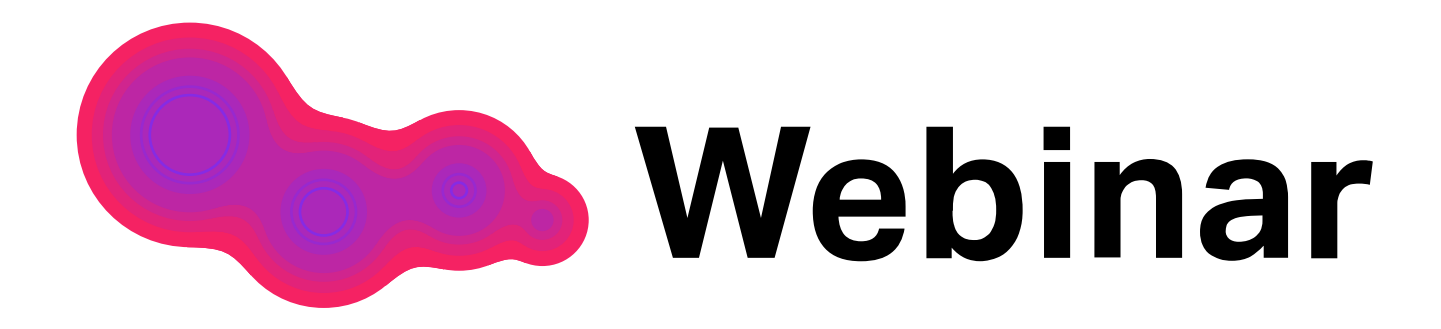

# Вебинары на платформе Webinar

Инструкция для участников

#### Оглавление

| Присоединяйтесь к вебинару             | . 2 |
|----------------------------------------|-----|
| Используйте чат и задавайте вопросы    | . 2 |
| Отправляйте реакции                    | . 3 |
| Настраивайте окно под себя             | . 3 |
| Открепляйте видео                      | . 3 |
| Выходите в эфир                        | . 4 |
| Скачивайте файлы                       | . 4 |
| Будьте внимательны и вовлечены         | . 5 |
| Что делать во время деления на группы? | . 6 |
| Выход с мероприятия                    | . 7 |
| Запись мероприятия                     | . 7 |
| Полезные ссылки                        | . 8 |

# Присоединяйтесь к вебинару

Перейдите по ссылке, полученной от организатора вебинара или по почте. Перед вами появится окно входа. Введите свое имя. Если вы уже зарегистрированы или участвовали в мероприятиях на платформе, вы сразу попадете в вебинарную комнату. Для участия в вебинаре регистрация не обязательна.

| Webinar                                                        |                                                                                                    |                                                        | RU - | A A |
|----------------------------------------------------------------|----------------------------------------------------------------------------------------------------|--------------------------------------------------------|------|-----|
| 29 ноября 11:41 Мосн<br>ведущие<br>Анна Болотова<br>Копирайтер | Вход на мероприятие «Вебинар»                                                                                                    | нар только что<br>лся<br>29 ноя. 2022                  |      |     |
| Вебинар                                                        | Имя Фамилия<br>Условия использования платформы Webinar.ru                                                                                                    | олючиться<br>дать вопрос ведущему<br>ойти тест системы |      |     |
|                                                                | Нажимая на кнопку «Подключиться», я акцептую условия лицензионного договора, подтверждаю факт<br>ознакомления с "Политикой обработки персональных данных", соглашаюсь на обработку персональных<br>данных и связь со мною способами, указанными в договоре, в целях исполнения условий договора.<br>ПОДКЛЮЧИТЬСЯ | ve                                                     |      |     |
|                                                                |                                                                                                    |                                                        |      |     |
|                                                                |                                                                                                    |                                                        |      |     |

#### Используйте чат и задавайте вопросы

Используйте чат, чтобы поприветствовать участников, обмениваться мнениями и отправлять реакции.

Если у вас есть вопрос к спикеру, задайте его в специальном окне «Вопросы». Ставьте лайки вопросам коллег, чтобы спикер быстрее их заметил и дал ответ.

Если у вас появились технические сложности во время встречи, позовите техподдержку прямо в чате мероприятия. Для это напишите @**support** и опишите проблему.

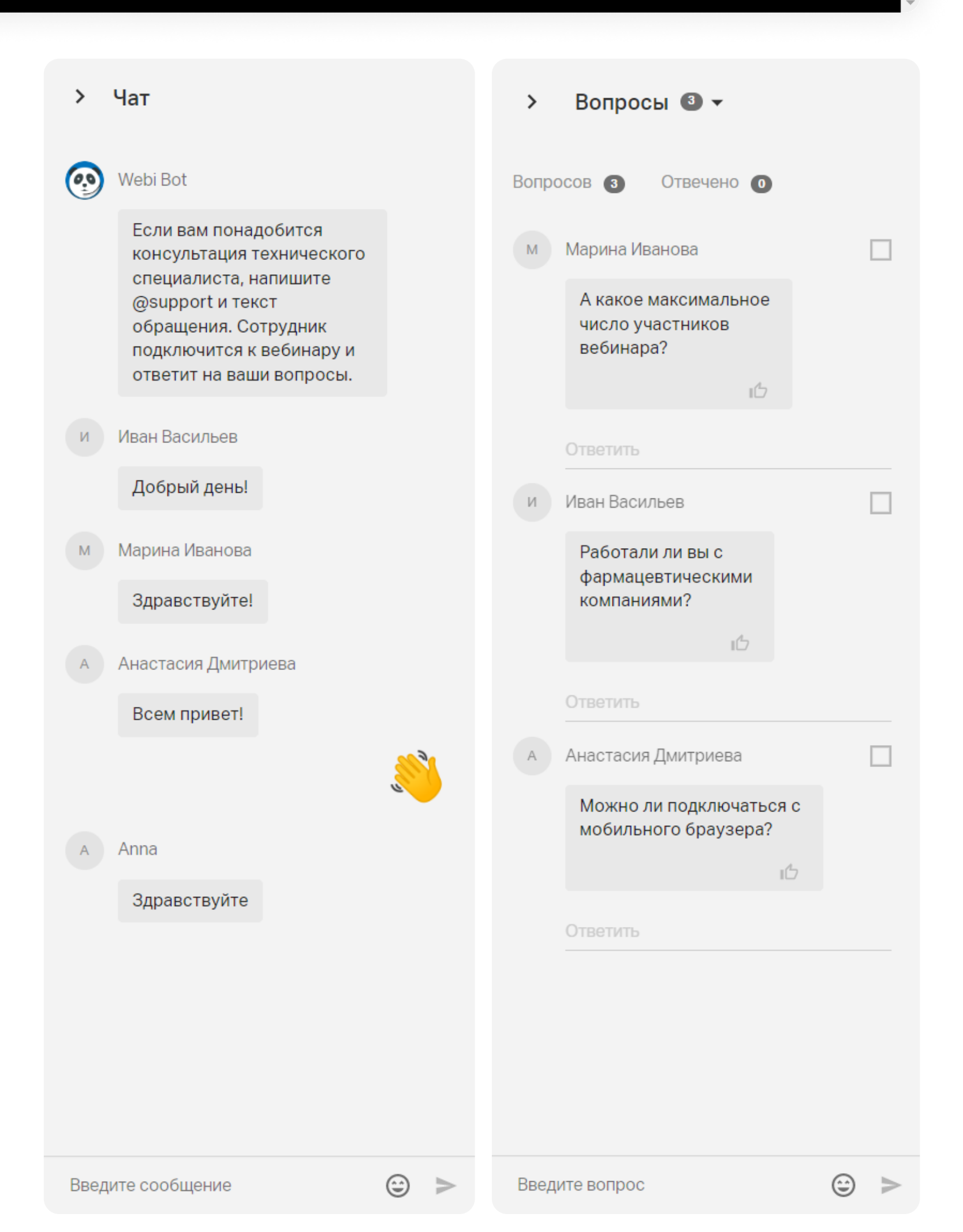

# Отправляйте реакции

Будьте активными на вебинаре. Если хотите поддержать спикера, нажмите на «огонек» справа на нижней панели.

Если у вас возник вопрос к спикеру или вы хотите обозначить свое желание высказаться, нажмите «Поднять руку». Ведущий увидит значок поднятой руки рядом с вашим именем в списке участников.

# Настраивайте окно под себя

Вы можете изменить язык и размер шрифта в окне, чтобы вам было комфортнее. Для этого нажмите три точки в правом верхнем углу окна, а потом — «Настройки».

Также вы можете увеличить или уменьшить презентацию, которую показывает спикер; для этого наведите на нее мышкой и используйте знаки приближения и удаления +/-.

| 46:22 Новое мероприятие сегодня             | выйти в эфир 🖳 🎴 🚬 🗋 🗄 | > Настройки                                                        |
|---------------------------------------------|------------------------|--------------------------------------------------------------------|
|                                             |                        | Общие                                                              |
|                                             |                        | Русский язык                                                       |
|                                             |                        | Средний размер шрифта 👻                                            |
| Пирамида Минто                              |                        | Звуковые оповещения                                                |
|                                             |                        | Управление микрофоном                                              |
| ОСНОВНАЯ МЫСЛЬ<br>Ключевая проблема, задача |                        | Используйте клавишу ПРОБЕЛ для включения и<br>выключения микрофона |

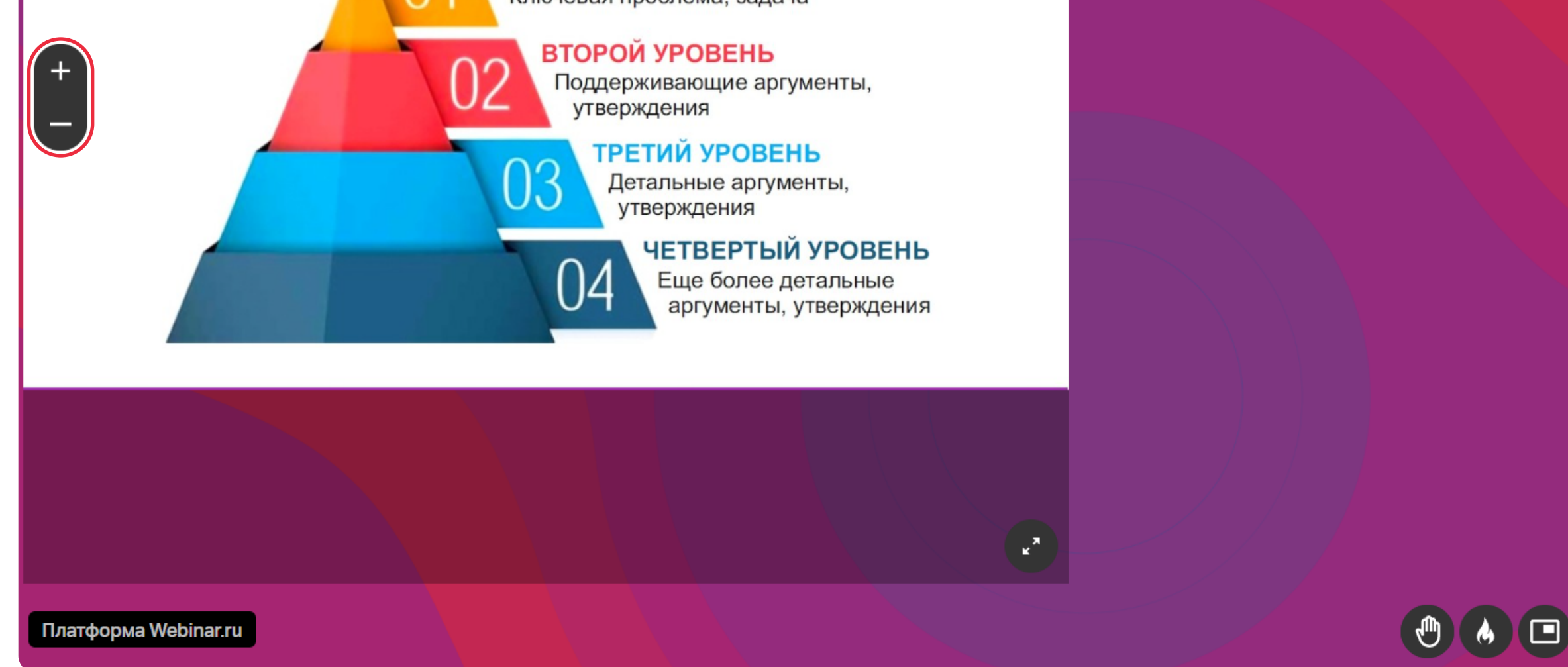

### Открепляйте видео

Если хотите переключиться между окнами во время мероприятия или включить демонстрацию экрана и не терять визуального контакта с коллегами, используйте значок «Открепление видео». Размер окна с открепленным видео можно менять.

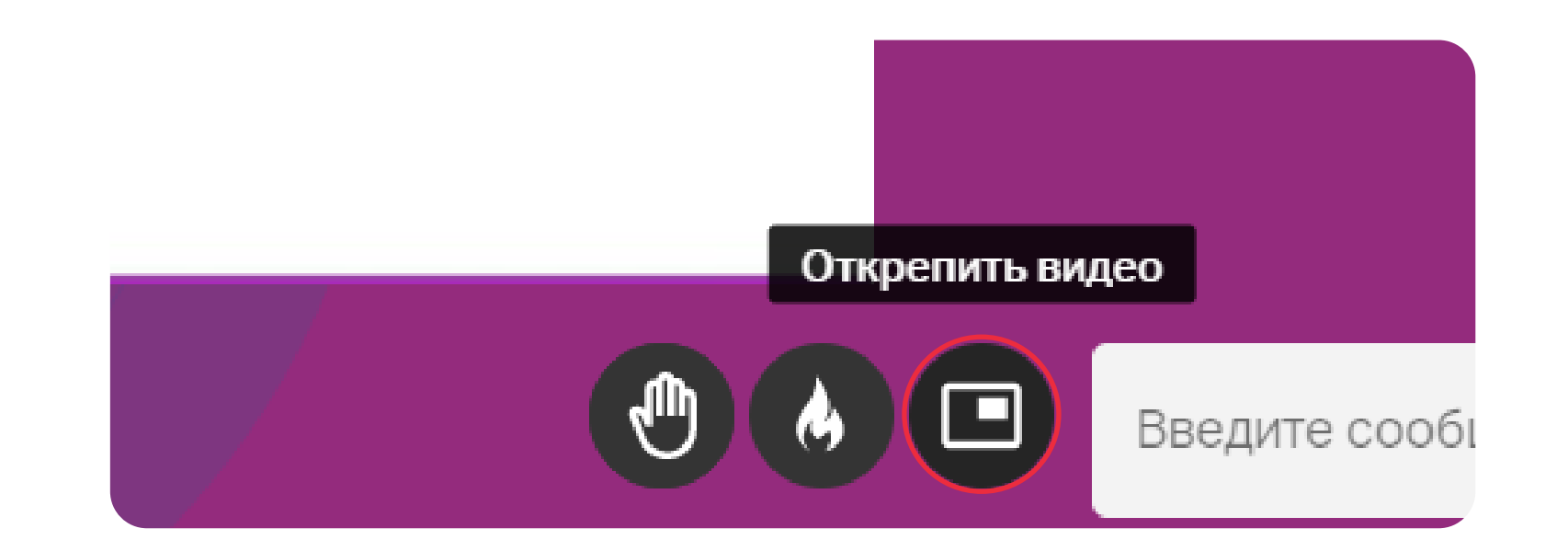

# Выходите в эфир

Если вы хотите выступить на вебинаре как спикер, нажмите «Выйти в эфир» на верхней панели справа. Система предложит вам выбрать камеру и микрофон. По умолчанию используются основные устройства. Если вы хотите выйти в эфир с дополнительной веб-камерой или гарнитурой, выберите их в настройках. Нажмите «Отправить запрос».

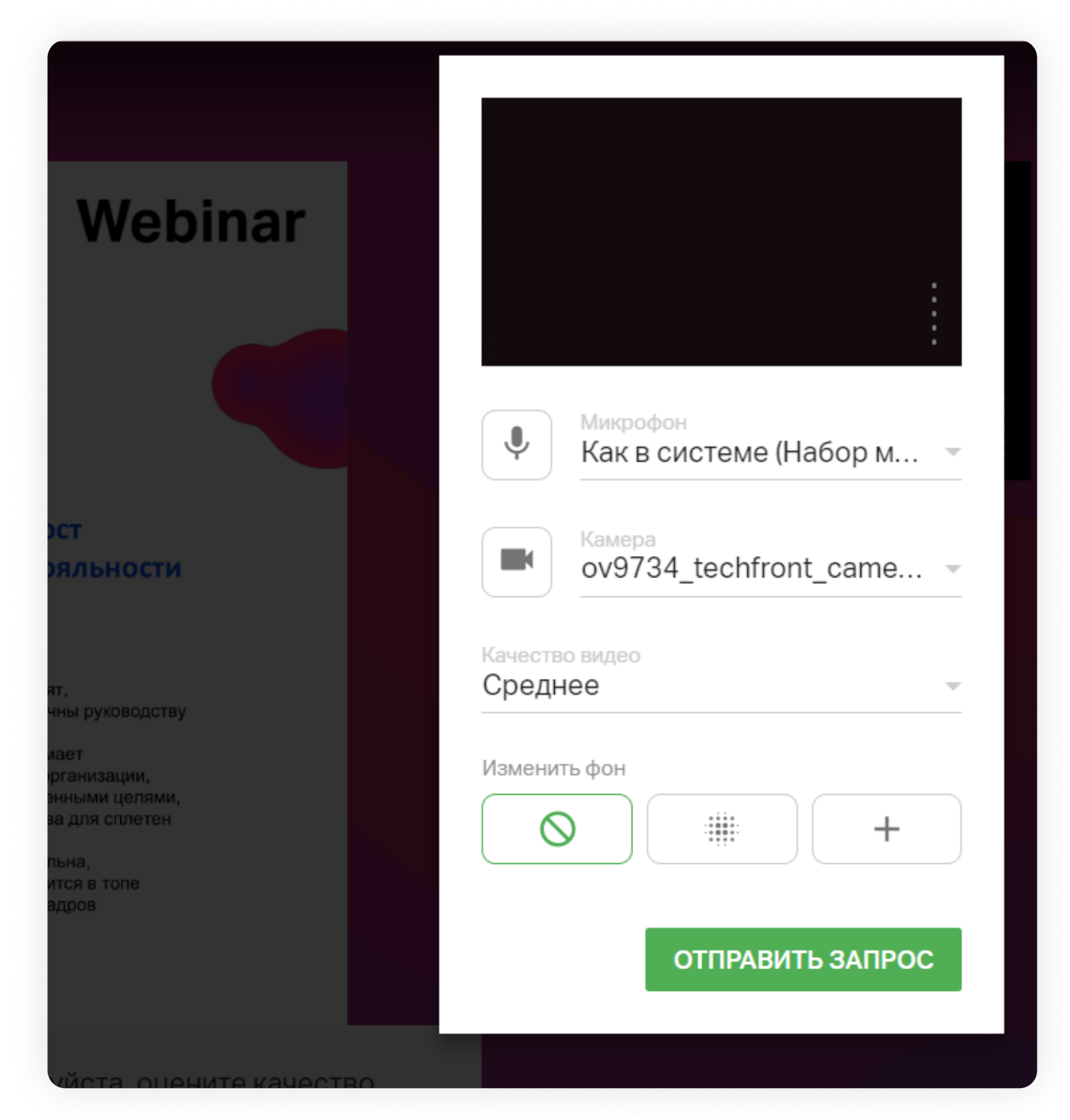

Администратор вебинара получит запрос на добавление вас в эфир. После одобрения вы сможете стать одним из ведущих мероприятия. С подробной инструкцией для ведущих можно ознакомиться <u>здесь</u>.

## Скачивайте файлы

Чтобы скачать файлы, которыми делится ведущий на вебинаре, нажмите на значок «Файлы» в верхней правой части экрана.

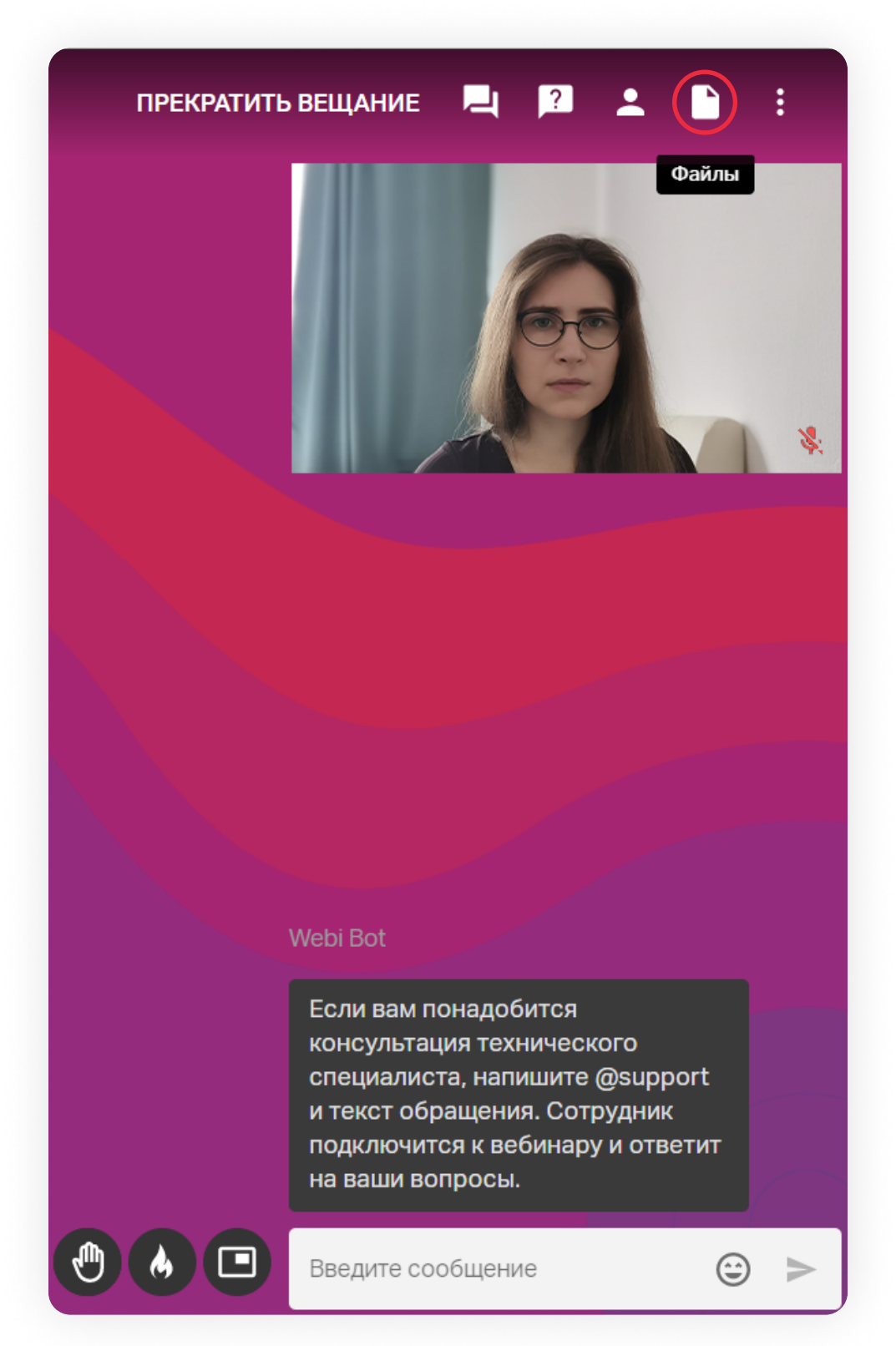

Вам откроется список доступных файлов, каждый из которых можно сохранить себе на компьютер, нажав «Скачать».

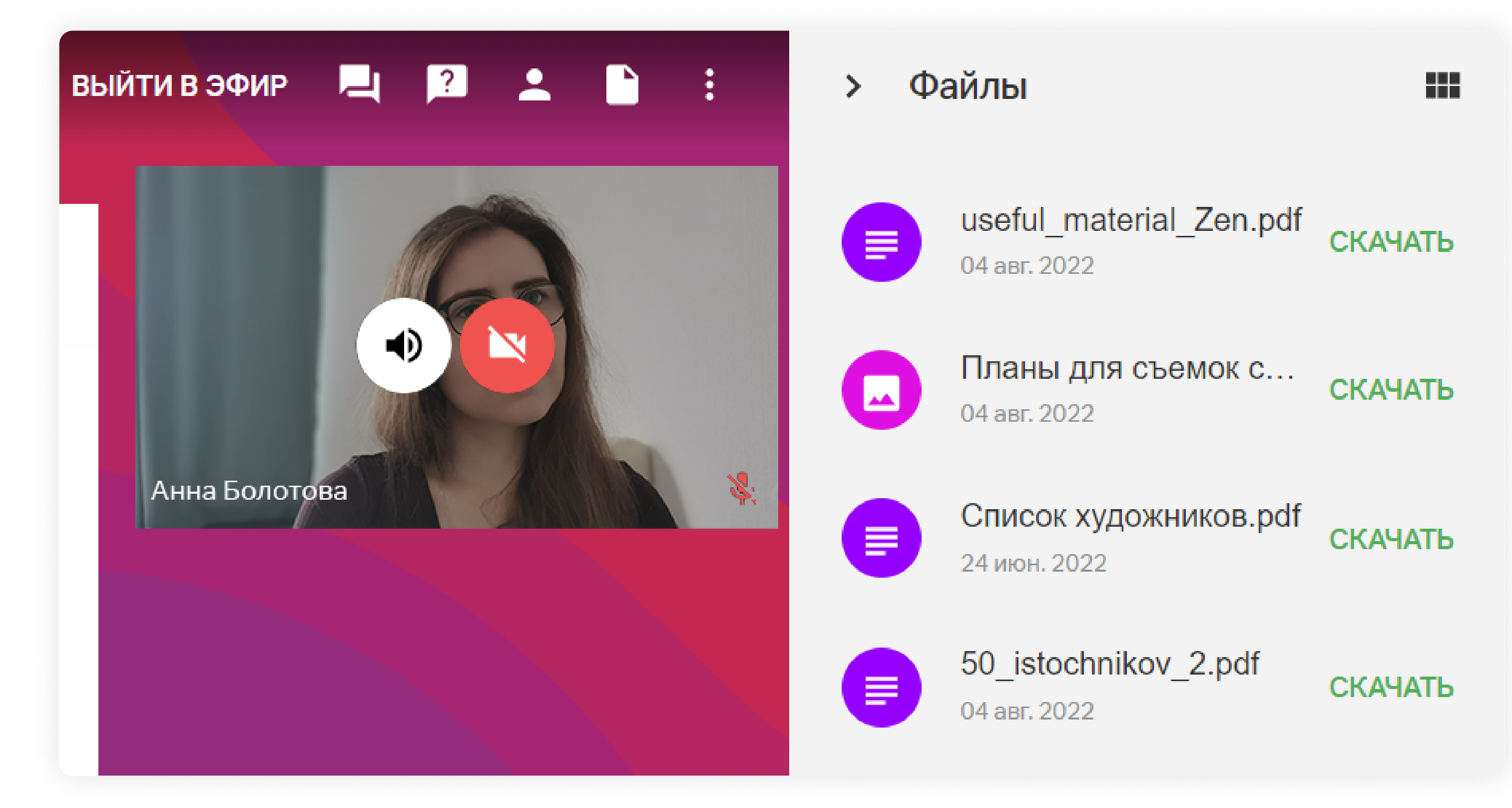

#### Будьте внимательны и вовлечены

Платформа Webinar позволяет вести контроль присутствия и внимания участников. Во время вебинара ведущий может запустить контроль присутствия, тогда на вашем экране появится окно, где нужно будет подтвердить свое присутствие в течение 5 минут.

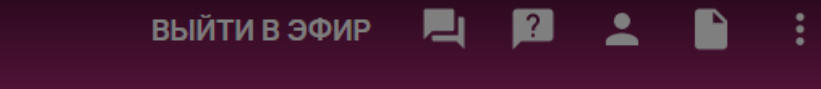

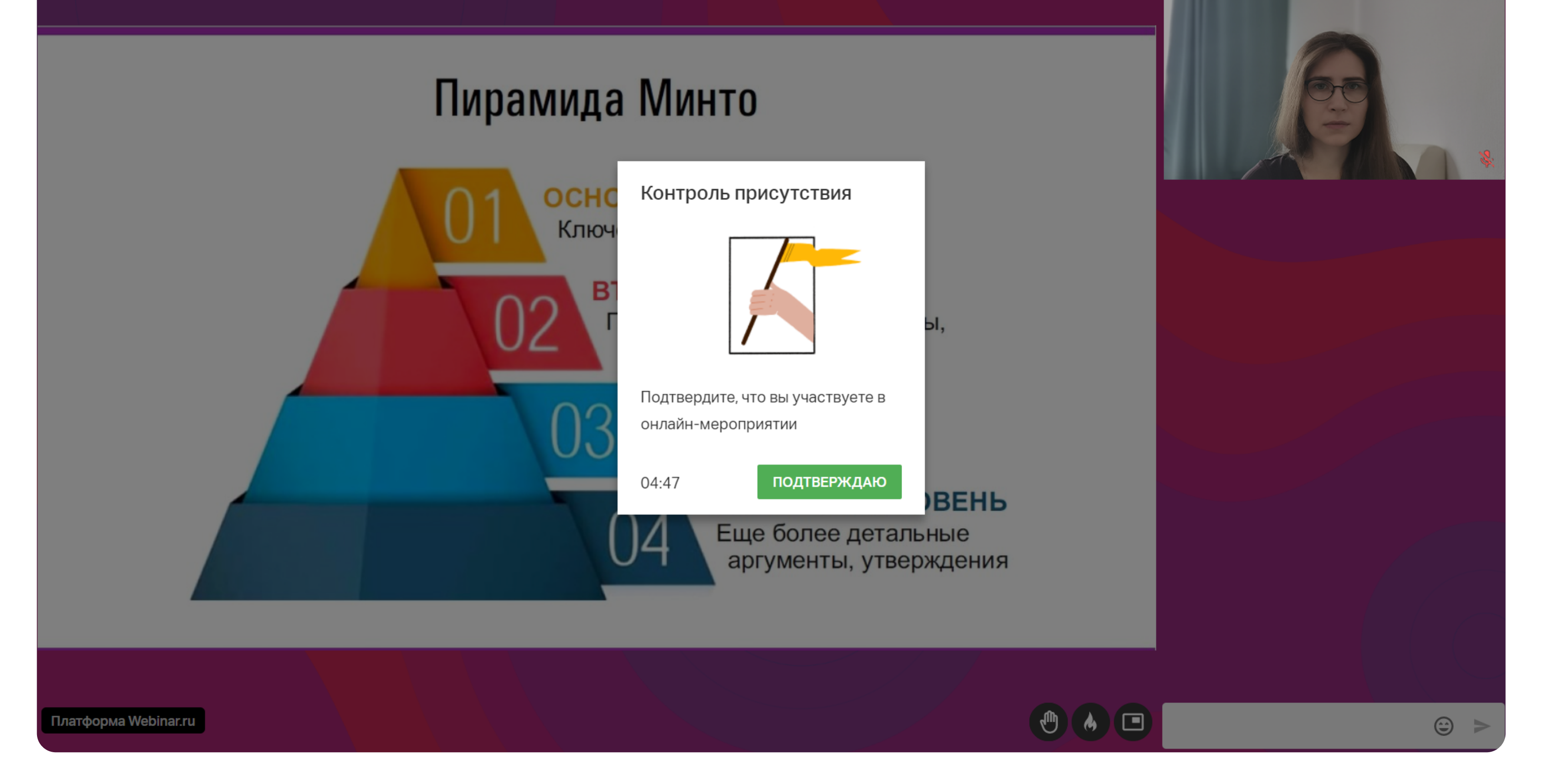

Также система собирает статистику по вебинару и учитывает, если слушатели сворачивают окно, переходят на другие вкладки, отключают звук у ведущего или, наоборот, отправляют реакции, общаются в чате и активно вовлекаются в процесс.

### Что делать во время деления на группы?

Ведущий может разделить участников на группы для выполнения заданий, обсуждения и отработки навыков.

Когда вы попадаете в группу, внутри нее вы можете:

- **Выйти в эфир.** В эфир могут выйти не более 30 человек единовременно.
- Писать в чате каждой группе свой уникальный чат.
- > Демонстрировать экран. В каждой группе можно демонстрировать экран независимо от других групп.

Для этого нажмите значок демонстрации экрана в левом нижнем углу. Настройте демонстрацию: выберите экран, программу или вкладку в браузере, которые хотите показать, и определите, будет ли включен звук включением/отключением тумблера «аудио». Затем нажмите кнопку «Запустить».

В настройках демонстрации будут отображены несколько окон предпросмотра все запущенные на компьютере программы и вкладки браузера. Выберите то, что хотите показать другим участникам.

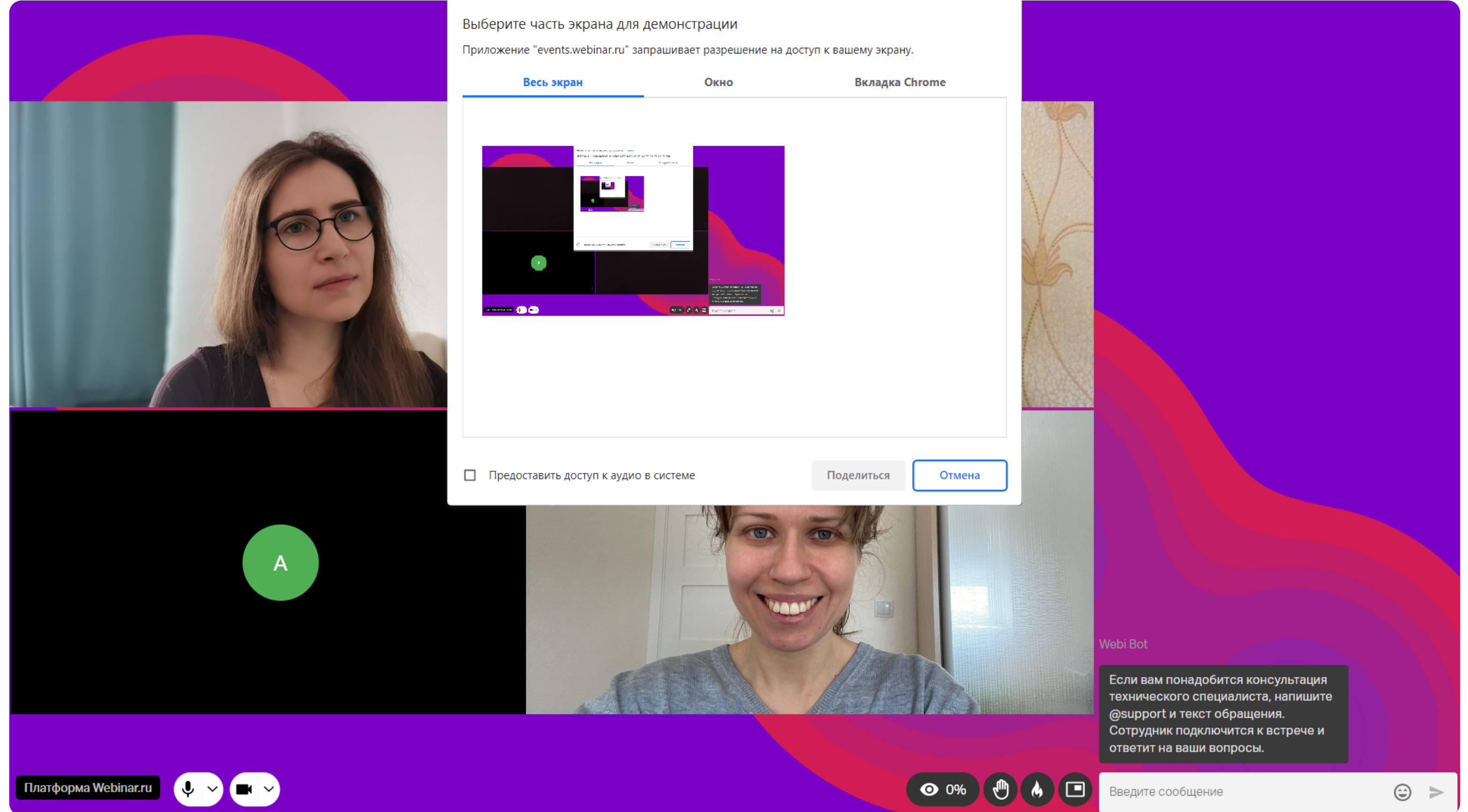

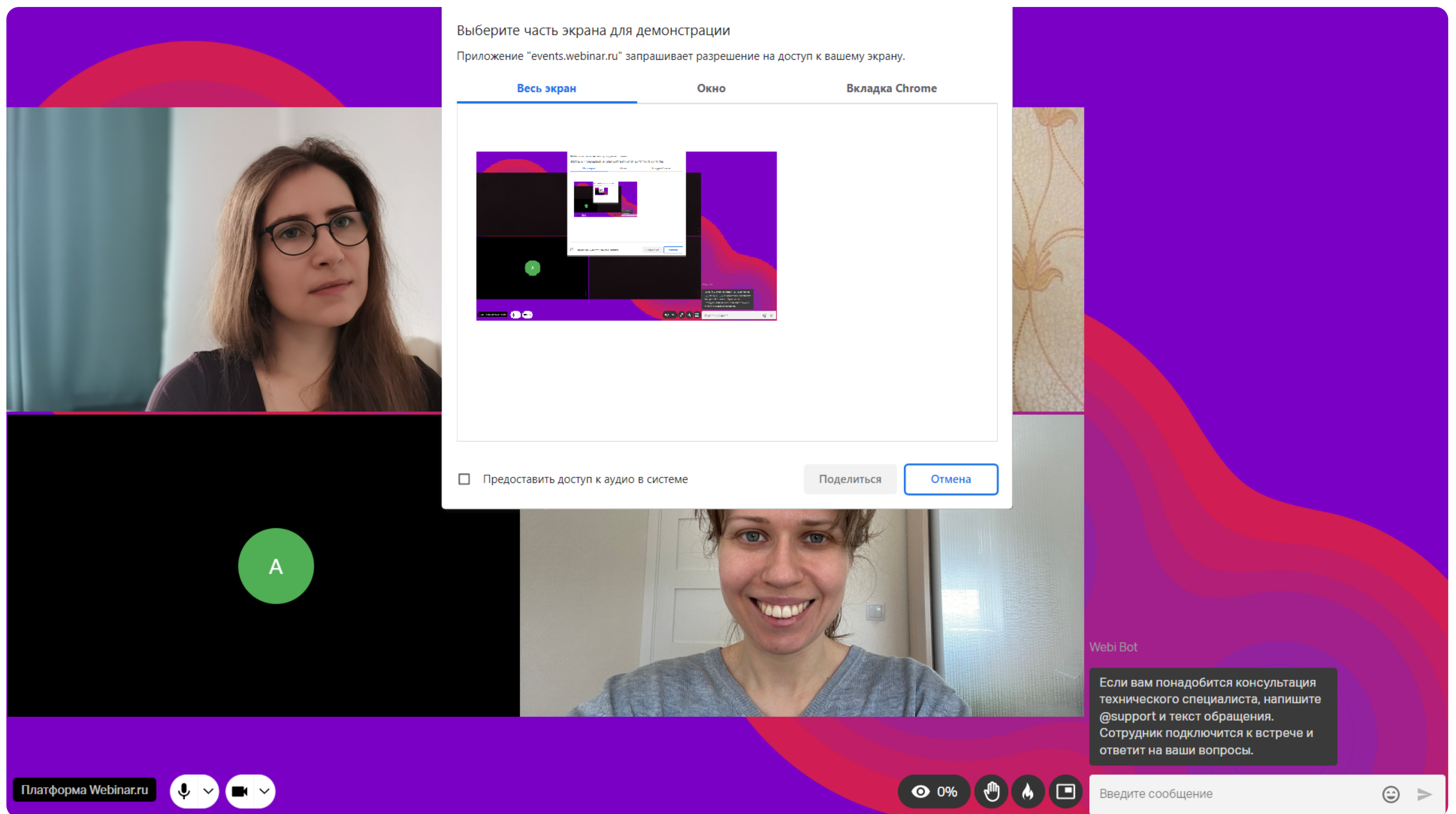

- > Добавлять файлы для скачивания. Файлы будут видны сразу всем группам.
- > Позвать ведущего в группу. Для этого откройте окно с заданием, нажав на значок на верхней панели. В окне будет кнопка «Позвать ведущего».

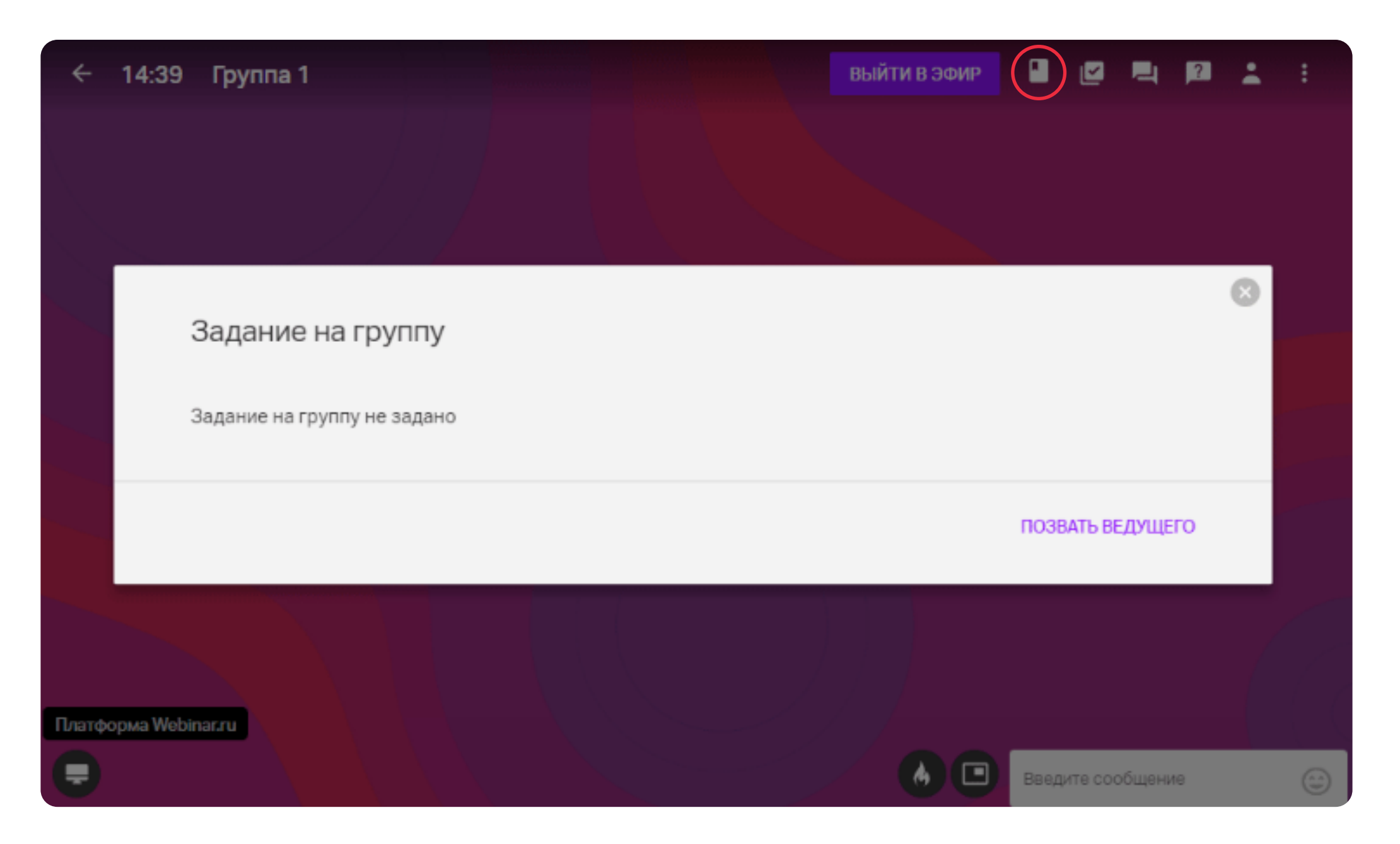

Использовать виртуальную доску Miro. Поскольку доска Miro — отдельный сервис, в нем нужно предварительно зарегистрироваться. Нажмите «Добавить доску Miro», выберите нужную доску или создайте новую. Доска будет общей для всех групп. Посмотреть на ее функционал и использование можно здесь.

Если ведущий настроил самостоятельный выбор групп участниками, то вы можете выбрать, к какой группе присоединиться. Вы можете подключаться к группам, выходить из них и выбирать другие группы для участия. Для перехода в группу нужно открыть список участников, выбрать нужную группу и нажать на иконку «Присоединиться».

# Выход с мероприятия

Если вы хотите покинуть вебинар до его окончания, просто закройте окно.

#### Запись мероприятия

Сразу после завершения мероприятия организатор отправляет на почту зарегистрированным участникам ссылку для просмотра записи вебинара. Запись доступна для просмотра на компьютерах, смартфонах и планшетах.

Чтобы посмотреть запись, откройте письмо и нажмите «Посмотреть», чтобы перейти по ссылке.

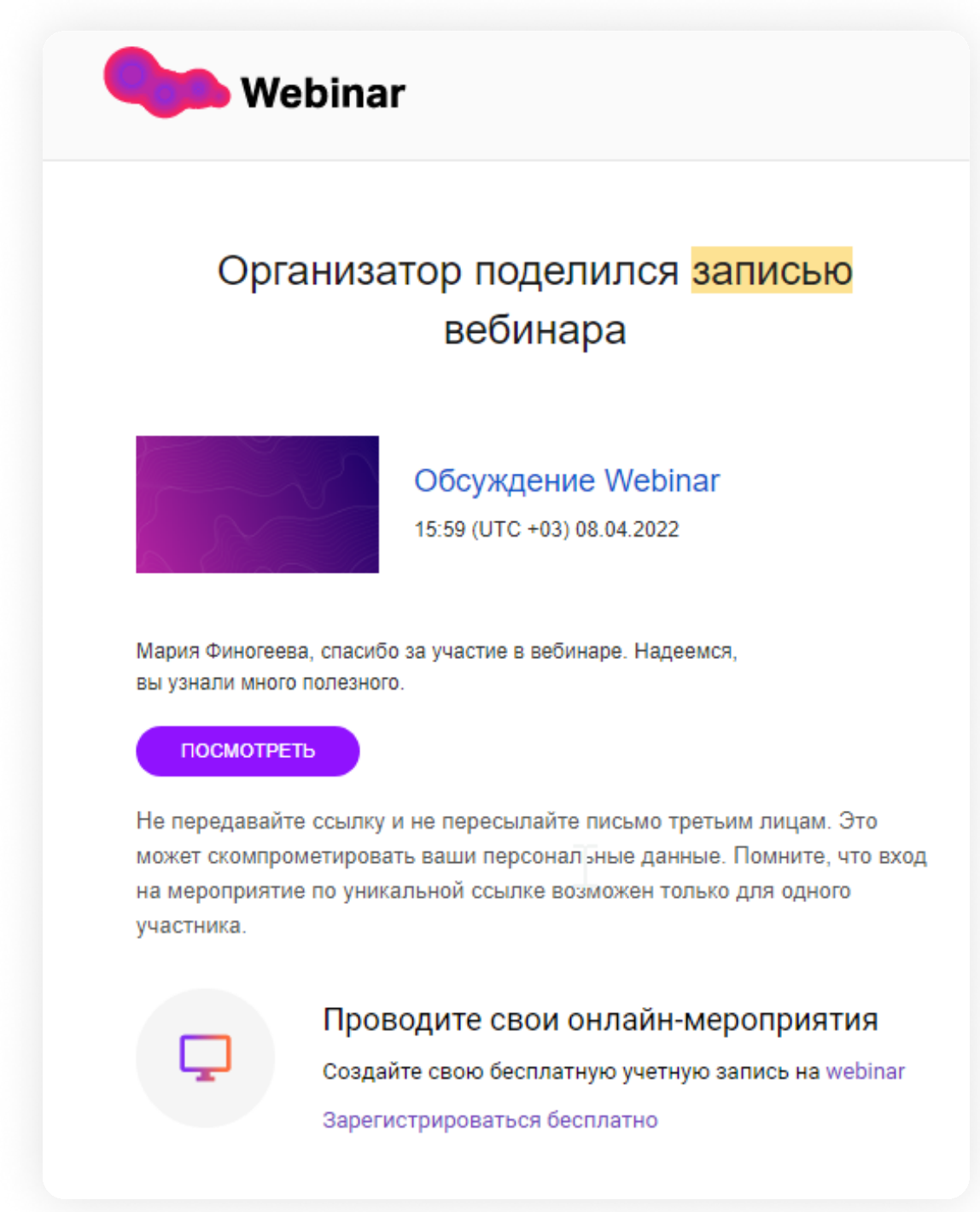

Экономьте время при просмотре онлайн-записи и управляйте скоростью проигрывания видео. В проигрывателе есть возможность увеличить скорость воспроизведения на 1,25х и 1,5х, а также замедлить. Для этого нажмите на значок «Ускорение» слева на нижней панели и выберите комфортную скорость.

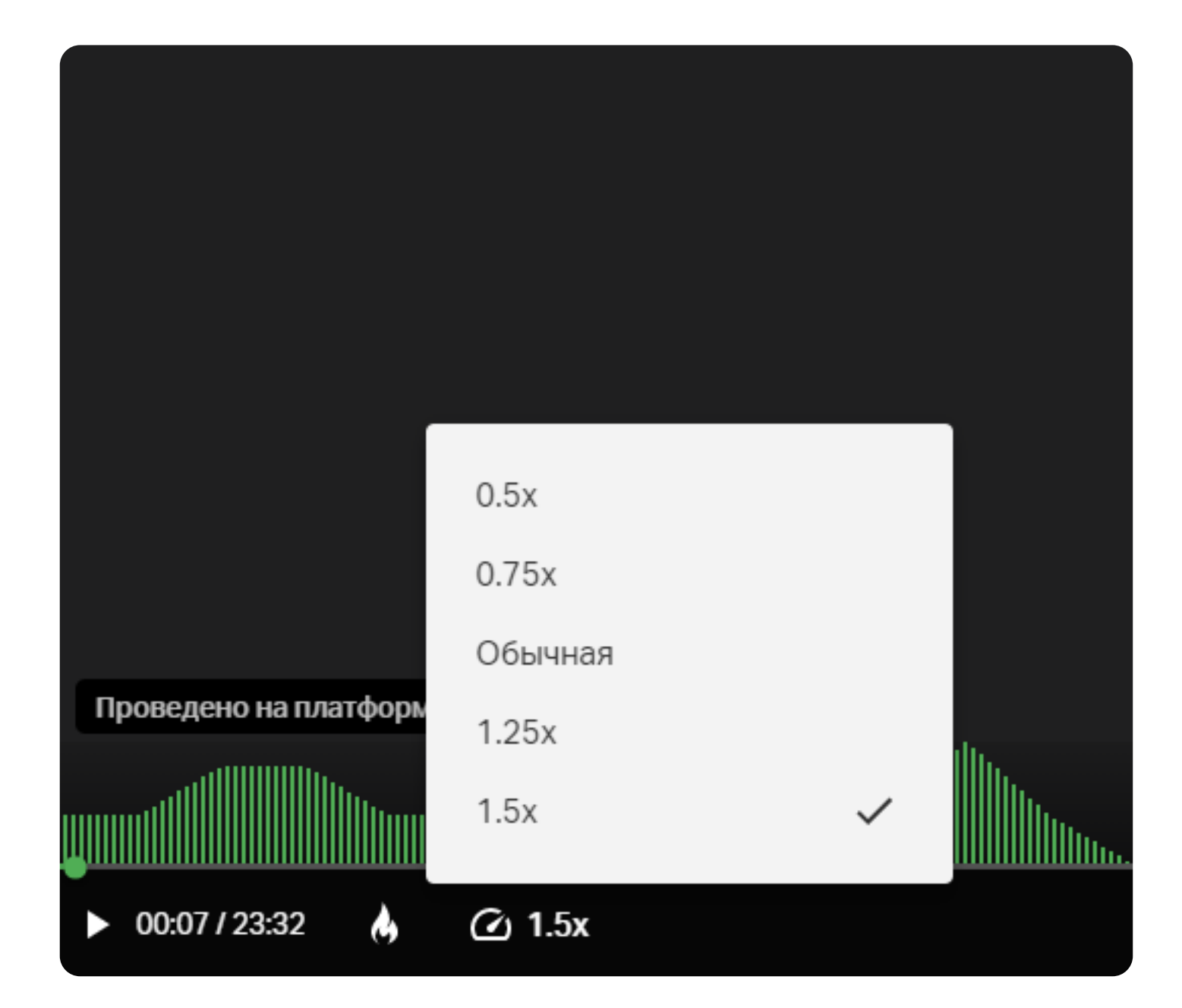

#### Полезные ссылки

Инструкция для организаторов вебинаров

🕨 <u>Технические рекомендации для ведущих и зрителей вебинара</u>

- Обучающий курс «Быстрый старт: работа на платформе Webinar»
- Чек-лист по продвижению вебинара

#### Попробуйте Webinar бесплатно

Провести вебинар